## **DeloitteDEX**<sup>TM</sup> DPASS Registration Guide – how to re-access your 'saved' survey

DPASS is an on-premise Authentication and Multi-Factor Authentication (MFA) service that allows external non-Deloitte users access to Deloitte applications.

After you 'save' a survey: You will need DPASS to re-access it. Choose *Register* at the screen prompt.

| Save Survey                                                                                                    | $\times$ |  |  |  |  |
|----------------------------------------------------------------------------------------------------|----------|--|--|--|--|
| If you are a Deloitte professional, or you already have<br>a DPASS user account and password, please log in<br>now and your survey will be saved to your account.                                                                                                    |          |  |  |  |  |
| If you do not have a DPASS account, please register<br>here. Your survey will be saved to this account and an<br>email with account credentials will be sent to the<br>email address you use in your registration. You will<br>need to sign in to continue your survey. |          |  |  |  |  |
| Log in Register C                                                                                                    | Cancel   |  |  |  |  |

**Registration emails:** You will receive two emails: a Welcome message and temporary password. Follow instructions in the Welcome message to re-access your survey.

Dear survey respondent, To re-access your saved survey, you will be required to log into the DeloitteDEX system with your username and password, following the steps provided below. For security, you will receive a separate email with your password. Username: daquibom@Hotmail.com To re-access your saved survey: 1. Follow the link provided in your survey email. 2. Enter your username and temporary password. 3. Create a new password. Welcome to DeloitteDEX! 4. Click "Save Password" to finalize the registration process. 5. Click 'Saved survey(s)' and 'Log into an existing survey'.

|   | Select account: | choose | Client o | r business | partner. |
|---|-----------------|--------|----------|------------|----------|
| 3 |                 |        |          |            | <b>I</b> |

| Sign in with one of these accounts     |
|----------------------------------------|
| Deloitte professional                  |
| Select if this is your Deloitte laptop |
| Client or business partner             |
| Other organization                     |
|                                        |

**Complete the new user registration:** Enter your email address as your username and your temporary password. You will be prompted to change your temporary password and enroll in Multi-Factor Authentication with either the Microsoft Authenticator app, telephone, or text.

*Note: If you did not receive or misplaced your temporary password, use the* Forgot password? *Option.* 

| Sign In to De             | eloitteDEX       |
|---------------------------|------------------|
| Email Address<br>Password |                  |
| Sign                      | In               |
| Edit Preferences          | Forgot password? |

**Create a new password:** when you save your new password you will sign in again to DeloitteDEX.

| Create a New Password | Sign In to I     | DeloitteDEX      |
|-----------------------|------------------|------------------|
| Temporary Password    | Email Address    |                  |
| New Password          | Password         |                  |
| Confirm Password      | Sig              | jn In            |
| Save Password         |                  |                  |
| Need help?            | Edit Preferences | Forgot password? |

Enroll in MFA: choose your preferred method for MFA authentication and follow the displayed prompts on your browser to complete enrollment.

| 0 1                                                        | / phone                                                                                                    |
|------------------------------------------------------------|----------------------------------------------------------------------------------------------------|
| This option allows users t                                 | answer a phone call and press the # key to authenticate. It is recommended for:                                                           |
| Users who have a c                                         | esk or mobile phone                                                                                                    |
| This option allows users t<br>for:<br>• Users who have a r | receive an SMS text message via a mobile phone and type in the received code. It is recommended<br>hobile phone that can receive SMS text |
| Microsoft Auth                                             | enticator mobile app                                                                                                    |
|                                                            |                                                                                                    |
| This preferred option allo<br>recommended for:             | ws users to select a push notification or enter a code generated by the app to authenticate. It is                                        |

**Return to the DeloitteDEX landing page:** use the original survey link, click 'Log into an existing survey', then click the name of your saved survey.

| Deloit | te.             |                          |     |
|--------|-----------------|--------------------------|-----|
|        | Saved surveys   |                          |     |
|        | My saved survey | Apr 18, 2019, 3:04:03 PM | 796 |

Deloitte refers to one or more of Deloitte Touche Tohmatsu Limited ("DTTL"), its global network of member firms and their related entities. DTTL (also referred to as "Deloitte Global") and each of its member firms are legally separate and independent entities. DTTL does not provide services to clients. Please see <a href="http://www.deloitte.com/about">www.deloitte.com/about</a> to learn more.

This communication contains general information only, and none of Deloitte Touche Tohmatsu Limited, its member firms or their related entities (collectively, the "Deloitte network") is, by means of this communication, rendering professional advice or services. Before making any decision or taking any action that may affect your finances or your business, you should consult a qualified professional adviser. No entity in the Deloitte network shall be responsible for any loss whatsoever sustained by any person who relies on this communication.